# 第14回全日本民医連 学術・運動交流集会 県連担当者 操作マニュアル (演題・発表者登録期間)

## 目次

| 1. トッ: | プページ             | 2  |
|--------|------------------|----|
| 1.1.   | ログイン             | 2  |
| 1.2.   | 登録認証             | 3  |
| 2. 演題  | <b>夏発表メニュー</b>   | 3  |
| 3. 発表  | 長者の追加            | 4  |
| 3.1.   | 登録画面             | 4  |
| 3.2.   | 登録完了             | 5  |
| 4. 登錡  | 录の削除             | 5  |
| 4.1.   | 一覧画面表示           | 5  |
| 5. 発表  | 長者・演題情報の追加・修正と削除 | 8  |
| 5.1.   | 初期表示             | 8  |
| 5.2.   | 演題の追加            | 8  |
| 5.3.   | 演題の修正と削除         | 10 |
| 5.4.   | 発表者情報のxlsxダウンロード | 12 |
| 5.5.   | 演題情報             | 12 |
| 5.6.   | 演題情報のダウンロード      | 13 |
| 6. 演題  | 夏の確認とチェック        | 14 |

## 1. トップページ

### 1.1. ログイン

学術・運動交流会集会のトップページを開き、「県連管理サイト」をクリックしてくださ い。

| 第14回全日2                                                                            | ▶ 民医連学術・運動交流集会                                                                             |
|------------------------------------------------------------------------------------|--------------------------------------------------------------------------------------------|
| 日 段<br>2019年10月11日                                                                 | 2 9:30~12日 3 12:00 長野県長野市 ホクト文化ホール (長野県県民文化会部)                                             |
| <ul> <li>メインテーマ</li> <li>医療・介護活動の2</li> <li>いのちと人権を守</li> <li>憲法を生かし、平利</li> </ul> | 2つの柱を実践し、民医連の新たな発展期を築こう。<br>る運動をさらに発展させ、誰もが住みつづけられるまちづくりをすすめよう。<br>和で誰も置き去りにしない世界をつくっていこう。 |
|                                                                                    | 演題登録 参加申込み                                                                                 |
| 学連交ニュース<br>News                                                                    | お知らせ                                                                                       |
| 県連管理サイト<br>Confirmation                                                            | ■ 演題募集期間<br>2019年1月28日(月)9:00~ 3月11日(月)12:00                                               |
|                                                                                    | ■開催要項                                                                                      |
|                                                                                    | ◇第14回学術・運動交流集会開催要項                                                                         |
|                                                                                    | ■ 「ポスターセッション発表のみなさんへ」<br>ポスターセッションの資料の作成、当日の流れについてはこちらを参照してください。                           |
|                                                                                    | ■操作マニュアル                                                                                   |
|                                                                                    | ◇第14回演題・発表者登録マニュアル                                                                         |
|                                                                                    | ◇第14回担当者・参加者登録マニュアル                                                                        |
|                                                                                    | ◇第14回県連管理者操作マニュアル                                                                          |
|                                                                                    | ■ホクト文化ホール(長野県県民文化会館)                                                                       |
|                                                                                    | 会場へのアクセスや情報等は下記URLをご覧ください。<br>https://www.p-bupka.ip/                                      |
|                                                                                    |                                                                                            |
| 14回全日本民医連学術                                                                        | 「・運動交流集会                                                                                   |

#### 1.2. 登録認証

ログイン画面が表示されます。別途お知らせしている、県連担当者 ID/パスワードを入力後 「ログイン」をクリックします。

| 00県連担     | 当者ログインロロ    |
|-----------|-------------|
| 県連        | 選択してください。 🗸 |
| 県連担当者ID   |             |
| パスワード     |             |
| $\langle$ | ::ログイン::    |

#### 2. 演題発表メニュー

メニューが表示され、ここから各操作を行うことができます。

「発表者の追加」... 新しい発表者を追加します。→「3. 発表者の追加」へ 「登録の削除」... 発表者に関する情報を削除します。→「4. 登録の削除」へ 「発表者情報・演題の検索」... 発表者や演題を検索します。

→「5. 発表者・演題情報の追加・修正と削除」へ

→「6. 演題の確認とチェック」へ

| □□演題発表メニュー□□ |                                          |  |  |  |  |
|--------------|------------------------------------------|--|--|--|--|
| ::発表者の追加::   | 新しい発表者を追加します。                            |  |  |  |  |
| ::登録の削除::    | 発表者と関連する情報を全て削除します。                      |  |  |  |  |
| ::発表者・演題の検索: | 発表者や演題を検索します。<br>※発表者検索では不採択の発表者も表示されます。 |  |  |  |  |

|            | □□集会参加メニュー□□              |  |  |  |  |  |
|------------|---------------------------|--|--|--|--|--|
| ::参加者の確認:: | 参加者の確認を行います。              |  |  |  |  |  |
| ::担当者の確認:: | 県連もしくは各法人ごとの担当者の情報を確認します。 |  |  |  |  |  |

#### 3. 発表者の追加

#### 3.1. 登録画面

メニュー画面から【発表者の追加】ボタンをクリックすると、発表者情報、連絡先を入力 するページが表示されます。各情報に情報を入力してください。

| □□発表者□□<br>■印のついた項目は必須項目です。 |                             |  |  |  |  |  |  |  |
|-----------------------------|-----------------------------|--|--|--|--|--|--|--|
| バスワード 💥                     |                             |  |  |  |  |  |  |  |
| 氏名 💥                        | 姓: 名:                       |  |  |  |  |  |  |  |
| ふりがな 💥                      | 姓: 名: ※全角ひらがな               |  |  |  |  |  |  |  |
| 年齢 💥                        | 歳 ※2016/10/06現在の満年齢(半角数字)   |  |  |  |  |  |  |  |
| 性別 💥                        | ●男○女                        |  |  |  |  |  |  |  |
| <b>職種 <u>※</u></b>          | 選択してください。                   |  |  |  |  |  |  |  |
| 民医連歴 💥                      | 年 ※2016/10/06現在の動務歴(満歴半角数字) |  |  |  |  |  |  |  |
| 県連 💥                        | 東 京                         |  |  |  |  |  |  |  |
| 法人 🕺                        | 医療法人(財団) 南葛勤医協 🗸            |  |  |  |  |  |  |  |
| 事業所 🕺                       | 医療法人(財団)南葛勒医協 >             |  |  |  |  |  |  |  |
| 職場                          |                             |  |  |  |  |  |  |  |

|         | □□連絡先□□<br>■印のついた項目は必須項目です。                                                     |  |  |  |  |  |  |
|---------|---------------------------------------------------------------------------------|--|--|--|--|--|--|
| 郵便番号 💥  | - ※半角数字 >>郵便番号検索                                                                |  |  |  |  |  |  |
| 都道府県 💥  | 北海道                                                                             |  |  |  |  |  |  |
| 郡市区町村 💥 | ※渋谷区、北上市、さいたま市南区、糟屋郡新宮町など                                                       |  |  |  |  |  |  |
| のこり住所 💥 | ※千駄ヶ谷6-1-9など ※英数字は半角                                                            |  |  |  |  |  |  |
| 建物等     |                                                                                 |  |  |  |  |  |  |
| 電話番号 💥  | - · · · · · · · · · · · · · · · · · · ·                                         |  |  |  |  |  |  |
| FAX番号   | -         -         ※半角数字                                                       |  |  |  |  |  |  |
| 電子メール ※ | <ul> <li>※半角英数字</li> <li>(確認用に2回入力してください)</li> <li>・決帯電話メールのアドレスは不可。</li> </ul> |  |  |  |  |  |  |

::登録:

・発表者が使用するパスワードを入力してく ださい。

- ・発表者・連絡先の情報を入力します。
   住所、電話番号は、発表者が所属する
   事業所の情報を入力してください。
- ・郵便番号を入力し、「郵便番号検索」をクリックすると郵便番号を元に、都道府県から残り住所までの住所の一部が表示されます。表示された内容が実際と合わない場合や情報が不足している場合は、直接入力を行ってください。
- ・電子メールは、発表者 ID や応募演題の 採否通知をメールします。
   発表者が直接受け取れるアドレスを
   入力して下さい。尚、携帯メールアドレス は入力不可とします。
- ・入力が完了したら、【登録】ボタンをク リックします。

#### 3.2. 登録完了

登録が完了すると以下の画面に切り替わり、登録した発表者が一覧に表示されます。

| り<br>表<br>表<br>表<br>表<br>一<br>表<br>一 | 県連 東京: ▼ 示件数 10件 ▼ 応示順 ●県連・法A 法人                                            | J順(新着順) ○新着順 ○登録期<br>::表示::<br>総検索件数: 6件<br><mark>co究表者co</mark><br>事業所                                                                                                    | ● 更新日期<br>発表者ID                                                                                                    | 8                                                                                                    | <u>ئەر</u>                                                                                                    | D 10                                                                                                    | 件>>                                                                                                    |
|--------------------------------------|-----------------------------------------------------------------------------|----------------------------------------------------------------------------------------------------|----------------------------------------------------------------------------------------------------|----------------------------------------------------------------------------------------------------|----------------------------------------------------------------------------------------------------|----------------------------------------------------------------------------------------------------|----------------------------------------------------------------------------------------------------|
| 表:<br>表:<br>要: 京 医瘤法                 | <b>示件数</b> 10件 ▼<br>示順 ●県連・法人<br>法人                                         | J順(新着順) ○新着順 ○登録期<br>::表示::<br>総検索件数: 6件<br><mark>ロの発表者ロロ<br/>事業所</mark>                                                                                                    | ●○更新日則<br>発表者ID                                                                                                    | 1                                                                                                    | 28                                                                                                    | D10                                                                                                    | 件>                                                                                                    |
| 表<br>県連<br>東立 医瘤法                    | 示順<br>●県連·法人<br>法人                                                          | J順(新着順) ○新着順 ○登録期<br>::表示::<br>総検索件数: 6件<br><u>co発表者co</u><br>事業所                                                                                                    | ● 更新日則<br>発表者ID                                                                                                    |                                                                                                    | 20                                                                                                    | D 10                                                                                                    | 件>                                                                                                    |
| 県連 東 京 医療法                           | 法人                                                                          | ::表示::<br>総検索件数: 6件<br>00発表者co<br>事業所                                                                                                    | 発表者ID                                                                                                    |                                                                                                    | <i>.</i>                                                                                                    | D 10                                                                                                    | 件>                                                                                                    |
| 県連                                   | 法人                                                                          | 総検索件数: 6件<br>co究表者co<br>事業所                                                                                                    | 発表者ID                                                                                                    |                                                                                                    | <i>پ</i> ر<br>م                                                                                                    | D 10                                                                                                    | 件>:                                                                                                    |
| 県連                                   | 法人                                                                          | 00分表者00<br>事業所                                                                                                    | 発表者ID                                                                                                    | dan it                                                                                                    |                                                                                                    |                                                                                                    | S                                                                                                    |
| 県連                                   | 法人                                                                          | 事業所                                                                                                    | 発表者ID                                                                                                    | 1200 12                                                                                                    |                                                                                                    |                                                                                                    |                                                                                                    |
| 東 京 医瘤法                              | 1 10 1000                                                                   |                                                                                                    |                                                                                                    | ハスワート                                                                                                    | 更新日                                                                                                    | 湔                                                                                                    | itte                                                                                                    |
| ALC ALC REPORTED                     | 人(即回) 南島勤医協                                                                 | 医療法人(財団) 南葛勒医協                                                                                                    |                                                                                                    | (mail                                                                                                    | 1.1*10.01.001.00                                                                                                    | 0                                                                                                    | iB7                                                                                                    |
| 東 京 医療法                              | 人(財団) 南葛勤医協                                                                 | 。 医療法人(財団) 南葛勤医協                                                                                                    | 1000                                                                                                    | Tarifa                                                                                                    | 100003-000                                                                                                    | 1                                                                                                    | 退力                                                                                                    |
| 東 京 医療法                              | 人(財団) 南葛勤医協                                                                 | 医療法人(財団) 南葛勤医協                                                                                                    | No.                                                                                                    | 1961                                                                                                    | 1.050031.0.500                                                                                                    | 0                                                                                                    | 服力                                                                                                    |
| 東 京 医療法                              | 人(財団) 南葛勤医協                                                                 | 医療法人(財団) 南葛勤医協                                                                                                    | -                                                                                                    | faul                                                                                                    | LINERLINE                                                                                                    | 0                                                                                                    | 通力                                                                                                    |
| 東 京 医療法                              | 人(財団) 南葛勤医協                                                                 | 医療法人(財団) 南葛勒医協                                                                                                    | 1000                                                                                                    | Test .                                                                                                    | 1.17.11.2                                                                                                    | 2                                                                                                    | ign                                                                                                    |
| 東 京 医療法                              | 人(財団) 南葛勤医協                                                                 | 医療法人(財団) 南葛勤医協                                                                                                    | 1000                                                                                                    | Test .                                                                                                    | 1.1712-0110-012                                                                                                    | 2                                                                                                    | 油加                                                                                                    |
| konstantinen sen kann in sen same    |                                                                             | 1ページ[6]                                                                                                    |                                                                                                    |                                                                                                    | 汰                                                                                                    | D10                                                                                                    | 件>                                                                                                    |
|                                      | 東京医療法         東京医療法         東京医療法         東京医療法         東京医療法         東京医療法 | <ul> <li>東京 医療法人(財団) 南墓勤医雄</li> <li>東京 医療法人(財団) 南墓勤医雄</li> <li>東京 医療法人(財団) 南墓勤医雄</li> <li>東京 医療法人(財団) 南墓勤医雄</li> <li>東京 医療法人(財団) 南墓勤医雄</li> <li>東京 医療法人(財団) 南墓勤医雄</li> </ul> | 東京医療法人(財団) 南葛勤医協     医療法人(財団) 南葛勤医協       東京医療法人(財団) 南葛勤医協     医療法人(財団) 南葛勤医協       東京医療法人(財団) 南葛勤医協     医療法人(財団) 南葛勤医協       東京医療法人(財団) 南葛勤医協     医療法人(財団) 南葛勤医協       東京医療法人(財団) 南葛勤医協     医療法人(財団) 南葛勤医協       東京医療法人(財団) 南葛勤医協     医療法人(財団) 南葛勤医協       東京医療法人(財団) 南葛勤医協     国家法人(財団) 南葛勤医協       東京西方法人(財団) 南葛勤医協     ビーン(日) | 東京医療法人(財団)南葛勤医協医療法人(財団)南葛勤医協東京医療法人(財団)南葛勤医協医療法人(財団)南葛勤医協原東京医療法人(財団)南葛勤医協医療法人(財団)南葛勤医協原東京医療法人(財団)南葛勤医協医療法人(財団)南葛勤医協原東京医療法人(財団)南葛勤医協医療法人(財団)南葛勤医協加(中))         東京医療法人(財団)南葛勤医協医療法人(財団)南葛勤医協加(市))         東京医療法人(財団)南葛勤医協医療法人(財団)南葛勤医協加(市))         東京医療法人(財団)南葛勤医協医療法人(財団)南葛勤医協加(市))         1ページ(6) | 東京医療法人(財団) 南葛勤医協 医療法人(財団) 南葛勤医協         東京医療法人(財団) 南葛勤医協 医療法人(財団) 南葛勤医協         東京医療法人(財団) 南葛勤医協 医療法人(財団) 南葛勤医協         東京医療法人(財団) 南葛勤医協 医療法人(財団) 南葛勤医協         東京医療法人(財団) 南葛勤医協 医療法人(財団) 南葛勤医協         東京医療法人(財団) 南葛勤医協 医療法人(財団) 南葛勤医協         東京医療法人(財団) 南葛勤医協 医療法人(財団) 南葛勤医協         東京医療法人(財団) 南葛勤医協 医療法人(財団) 南葛勤医協         1ページ[6]         co情報保存co         ::dss保容::       検索結果をxlsx形式で保存します。 | 東京医療法人(財団) 南葛勤医協医療法人(財団) 南葛勤医協       東京医療法人(財団) 南葛勤医協医療法人(財団) 南葛勤医協       東京医療法人(財団) 南葛勤医協医療法人(財団) 南葛勤医協       東京医療法人(財団) 南葛勤医協医療法人(財団) 南葛勤医協       東京医療法人(財団) 南葛勤医協医療法人(財団) 南葛勤医協       東京医療法人(財団) 南葛勤医協医療法人(財団) 南葛勤医協       東京医療法人(財団) 南葛勤医協医療法人(財団) 南葛勤医協       東京医療法人(財団) 南葛勤医協医療法人(財団) 南葛勤医協       東京医療法人(財団) 南葛勤医協医療法人(財団) 南葛勤医協       東京医療法人(財団) 南葛勤医協医療法人(財団) 南葛勤医協       東京医療法人(財団) 南葛勤医協医療法人(財団) 南葛勤医協       東京医療法人(財団) 南葛勤医協医療法人(財団) 南葛勤医協       東京医療法人(財団) 南葛勤医協       東京     医療法人(財団) 南葛勤医協       東京     医療法人(財団) 南葛勤医協       東京     医療法人(財団) 南葛勤医協       東京     医療法人(財団) 南葛勤医協       東京     医療法人(財団) 南葛勤医協       東京     医療法人(財団) 南葛勤医協       東京     医療法人(財団) 南葛勤医協       東京     医療法人(財団) 南葛勤医協       東京     医療法人(財団) 南葛勤医協       東京     医療法人(財団) 南葛勤医協       東京     医療法人(財団) 南葛勤医協       東京     医療法人(財団) 南葛勤医協       東京     医療法人(財団) 南葛勤医協        東京     国家法人(財団) 南葛勤医協       東京     国家法人(財団) 南葛勤医協       東京     国家法人(財団) 南葛勤医協       東京     国家法人(財団) 南葛勤医協       東京     国家法人(財団) 南京       国家     国家法人(財団) 南京       国家     国家法人(財団) 南京       国家     国家法人(財団) 南京        国家法人(財団) 南京 | 東京医療法人(財団) 南葛勤医協 医療法人(財団) 南葛勤医協       1         東京医療法人(財団) 南葛勤医協 医療法人(財団) 南葛勤医協       0         東京医療法人(財団) 南葛勤医協 医療法人(財団) 南葛勤医協       0         東京医療法人(財団) 南葛勤医協 医療法人(財団) 南葛勤医協       2         東京医療法人(財団) 南葛勤医協 医療法人(財団) 南葛勤医協       2         東京医療法人(財団) 南葛勤医協 医療法人(財団) 南葛勤医協       2         東京医療法人(財団) 南葛勤医協 医療法人(財団) 南葛勤医協       2         1ページ[6]       次010         (は常報保存colspan="2">(は常報保存colspan="2") |

## 4. 登録の削除

#### 4.1. 一覧画面表示

メニュー画面から【登録の削除】ボタンをクリックすると、以下の画面が表示されます。 【変更】ボタンをクリックして発表者の一覧を表示します。

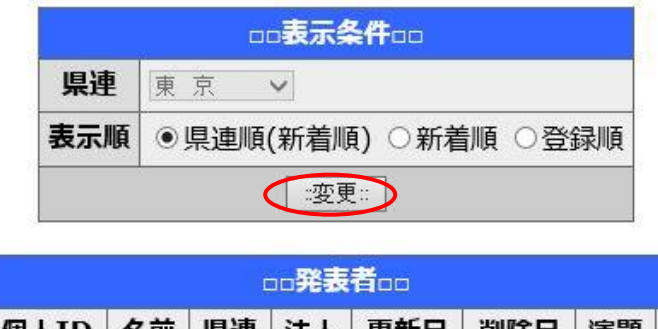

個人ID名前県連法人更新日削除日演題条件を指定し「変更ボタン」をクリックしてください。

-メニューに戻る-

登録済みの発表者の一覧が表示されます。 削除する発表者の【削除】ボタンをクリックします。

|      |          |     | 1     | 表示条件            | teo -                       |     |       |      |
|------|----------|-----|-------|-----------------|-----------------------------|-----|-------|------|
|      |          |     | 県連    | 東京、平            | -                           |     |       |      |
|      |          |     | 表示順   | ●県連類(新着類)       | ○新着順 ○登録順                   |     |       |      |
|      |          |     |       | :: <b>R</b> F:: | 1                           |     |       |      |
|      | a        | GR  |       | 発表者             | 00                          |     | - 410 |      |
| 個人ID | 名前       | 県連  |       | 法人              | 更新日                         | 削除日 | 演題    |      |
| 8    | 学道 二郎    | 東京  | 医康法人( | 时团) 南墓觐医協       | NUMBER OF STREET            |     | 0     | NUR  |
| 7    | 10.00    | 東京  | 医療法人( | 时回) 南墓勤医協       | minutes prove               |     | 1     | NUS  |
| 6    |          | 東京  | 医療法人( | 时团) 南墓勤医協       | Alternation in the local    |     | 0     | NIF8 |
| 5    | 4.4      | 東京  | 医療法人( | 財団) 南墓勤医協       | Income the second           |     | 0     | NUS  |
| 4    | 11       | 東京  | 医療法人( | 財団) 南墓勤医協       | STORY DRIVEN                |     | 2     | NISS |
| 2    | A COLUMN | * * | 医疗法人们 | 助何) 南京勤医協       | participation participation |     | 2     | NUS  |

メーセージが表示されますので、「OK」をクリックします。

| 『学運 二郎』さんの登録データを全て削除します。宜しいですか? |
|---------------------------------|
| OK キャンセル                        |

再度確認のメッセージが出ますので、内容を確認して「応募の中止」を選びます。 ※一度削除すると元に戻すことは出来ませんので、ご注意ください。

| □□登録削除□□                                                |
|---------------------------------------------------------|
| この操作は取消できません。<br>応募を中止して宜しければ『::応募の中止::』ボタンをクリックしてください。 |
| 削除対象者                                                   |
| ■県連:東 京<br>■氏名:学運 二郎<br>■演題:                            |
| ::応募の中止::                                               |
| ::リストに戻る::                                              |
| - x== -rc戻る-                                            |

発表者と関連する情報が全て削除され、削除後の一覧が表示されます。

|      |             |    |       | oc表示条件     | taa             |                |    |      |
|------|-------------|----|-------|------------|-----------------|----------------|----|------|
|      | 県連 東京 🗸     |    |       |            |                 |                |    |      |
|      |             |    | 表示順   | ●県連順(新着順)  | ○新着類 ○登録        | lē             |    |      |
|      |             |    |       | ::表示::     |                 |                |    |      |
|      |             |    |       | oo発表者      | 80              |                |    |      |
| 個人ID | 名前          | 県連 |       | 法人         | 更新日             | 削除日            | 演題 |      |
| 8    | 学運二郎        | 東京 | 医療法人( | 时団) 南葛勒医協  | 100.00.000      | 17/01/26 18:28 | 0  | 削除済み |
| 7    |             | 東京 | 医療法人( | 时団) 南葛勒医協  | 100.00          |                | 1  | NUF8 |
| 6    | Auros 11    | 東京 | 医療法人( | (財団) 南葛勤医協 |                 |                | 0  | 制作用  |
| 5    | 1.00        | 東京 | 医療法人( | 助団) 南葛勤医協  | 100.00          |                | 0  | MIRE |
| 4    | 11          | 東京 | 医療法人( | 財団) 南葛勤医協  | manine in the   |                | 2  | MIRE |
| 2    | it is a lar | 東京 | 医療法人( | 財団) 南葛凱医協  | 10,00,000,00,00 |                | 2  | 8158 |

## 5. 発表者・演題情報の追加・修正と削除

#### 5.1. 初期表示

「検索対象」の「発表者情報」を選択して、「検索実行」をクリックすると、一覧が表示さ れます。

※ 検索条件を指定すると、その内容で発表者が絞り込まれます。

|           | □□検索対象の選択□□                                                |  |  |  |  |  |  |  |  |  |  |
|-----------|------------------------------------------------------------|--|--|--|--|--|--|--|--|--|--|
|           | 検索対象 ●発表者情報 ○演題情報                                          |  |  |  |  |  |  |  |  |  |  |
|           |                                                            |  |  |  |  |  |  |  |  |  |  |
| □□発表者検索□□ |                                                            |  |  |  |  |  |  |  |  |  |  |
| 県連        | すべて 🗸                                                      |  |  |  |  |  |  |  |  |  |  |
| 法人        | すべて ~                                                      |  |  |  |  |  |  |  |  |  |  |
| 事業所       | <i>すべ</i> र ∨                                              |  |  |  |  |  |  |  |  |  |  |
| 発表者名      | ※姓と名の間は空白1文字を空けてください。<br>※名前の一部分を入力した場合は、その文字を含む名前で絞り込みます。 |  |  |  |  |  |  |  |  |  |  |
| 条件        | □演題未登録者                                                    |  |  |  |  |  |  |  |  |  |  |
| 表示順       | ●県連順(新着順) ○新着順 ○登録順 ○更新日順                                  |  |  |  |  |  |  |  |  |  |  |
|           | ::検索::                                                     |  |  |  |  |  |  |  |  |  |  |

-メニューに戻る-

#### 5.2. 演題の追加

演題を追加する発表者の右端の「追加」をクリックします。

|         |    |                                   |          |           | oo表示条件oo                |       |       |     |         |  |  |  |
|---------|----|-----------------------------------|----------|-----------|-------------------------|-------|-------|-----|---------|--|--|--|
|         |    |                                   | 県連       | すべて い     |                         |       |       |     |         |  |  |  |
|         |    |                                   |          |           |                         |       |       |     |         |  |  |  |
|         |    | 表示顺 ③ 示連·法人順(新着順) ○新着順 ○登録順 ○更新日順 |          |           |                         |       |       |     |         |  |  |  |
| ::表示::  |    |                                   |          |           |                         |       |       |     |         |  |  |  |
|         |    |                                   |          |           | (1) 10 min 10 min - 1/4 |       |       |     |         |  |  |  |
| <4約の10件 |    |                                   |          |           | 4885901990(;219         |       |       |     | 次の10件>> |  |  |  |
|         |    |                                   |          |           | 00発表者00                 |       |       |     |         |  |  |  |
| 個人ID    | 名前 | 県連                                | 法人       |           | 事業所                     | 発表者ID | バスワード | 更新日 | 演題      |  |  |  |
| 2       |    | 東京                                | 医療法人(財団) | 南墓勤医協     | 医療法人(財団) 南墓勤医協          |       |       |     | 1 38.70 |  |  |  |
| 1       |    | 東京                                | 医療法人(財団) | 南墓勤医協     | 医療法人(財団) 南墓勤医協          |       |       |     | 0 (33)  |  |  |  |
| <<約の10件 |    |                                   |          |           | 1ページ(2)                 |       |       |     | 次の10件>> |  |  |  |
|         |    |                                   |          |           | oo情報保存co                |       |       |     |         |  |  |  |
|         |    |                                   |          | ::dsd保存:: | 検索結果をxlsx形式で保存し         | ます。   |       |     |         |  |  |  |
|         |    |                                   | -        |           | ・メニューに戻る・約頁に戻る・         |       |       |     |         |  |  |  |

#### 演題の登録画面が表示されます。

|                                | □□展題抄録□□<br>■印のついた頃日は必須項目です。                                                                                                    |                                                                                                    |
|--------------------------------|----------------------------------------------------------------------------------------------------|----------------------------------------------------------------------------------------------------|
| 演題名 💥                          |                                                                                                    | ・「※」印がついている項目は必須入                                                                                                    |
| 発表形<br>式 *                     | ポスター                                                                                                    |                                                                                                    |
| テーマ 🗰                          | 「選択してください。 く                                                                                                    | JJ C 9 o                                                                                                    |
| 分類項<br>目 **                    | テーマを選択してください。 >                                                                                                    |                                                                                                    |
| 県連名                            | 東京                                                                                                    |                                                                                                    |
| 事業所名                           | 医療法人(財団) 南葛勤医協                                                                                                    | ・倫理的配慮、利益相反の確認を必ず                                                                                                    |
| 発表者                            | 月読み                                                                                                    | イン、イートナフレールとがない                                                                                                    |
| <b>共同研究</b><br>者<br>チームなど<br>で | 氏名     職種     事業所<br>(保未相関なる場合に入力いてださい。)       1         2         3         4         5                                                                                           | 1)い、テェックを入れてから登録を<br>行って下さい。                                                                                                  |
| -                              | ■ ※制限文字数(1800字です。文字数カウント>> [                                                                                                    | ・「争業所規模」 欄については 極貝級                                                                                                    |
| 拉球内容                           | ■ □ 倫理的配慮を行い、珍録にその旨を記載しました。<br>倫理的配慮はチェックがなければ受け付けられません。<br>沙銀沙宮に倫理的起慮の文章を起載していることを必ず確認してください。<br>※ 倫理的起慮に関する感意点はこちら<br>のあり ○なし 利益相反の方面<br>●                                       | を空欄、または「0」件で登録するこ<br>とが出来ません。またその他の項目<br>は「0」件での登録は出来ますが、空<br>欄で登録することは出来ません。<br>・「資料請求先」欄は発表者登録の際<br>に入力した事業所の情報が表示され<br>ます。 |
|                                |                                                                                                    |                                                                                                    |
| キーワー<br>(20字以)                 | F         2:           3:                                                                                                    |                                                                                                    |
| 事業所規                           | 戦員数 ※         10         人 ※半角数字         入院・入所数         0         人日         半角数字           外来数         0         人/日         半角数字         訪問件数         0         人/日         半角数字 |                                                                                                    |
|                                | 【往所 ■                                                                                                    | 各項目の入力が完了しましたら、                                                                                                    |
| 資料請求                           | 先 電話番号 ★ 000 0000 FAX番号 → → → → → → → → → → → → → → → → → → →                                                                                                    | 【演題保存】ボタンをクリックし                                                                                                    |
|                                | ※入力時の注意専項はこちらをお読みください。                                                                                                    | て「確認ページ」に進みます。                                                                                                    |
|                                | :"清朝保存::                                                                                                    |                                                                                                    |

#### 5.3. 演題の修正と削除

(1) 演題の修正

演題を修正する発表者の右端の「数字」をクリックします。

|        |          |    |          |                                                                                                    | co表示条件co         |              |        |                   |    |        |  |  |
|--------|----------|----|----------|----------------------------------------------------------------------------------------------------|------------------|--------------|--------|-------------------|----|--------|--|--|
|        |          |    | 県連       | 7×7 v                                                                                                    |                  |              |        |                   |    |        |  |  |
|        |          |    | 表示件数     | 長示件数 10件 ▼                                                                                                    |                  |              |        |                   |    |        |  |  |
|        |          |    | 表示顺      | 表示顺 • 県連·法人順(新着順) 〇新着順 〇登録順 〇更新日期                                                                                                    |                  |              |        |                   |    |        |  |  |
|        |          |    |          |                                                                                                    | の表示の             |              |        |                   |    |        |  |  |
| <4月の10 | ‡        |    |          |                                                                                                    | 総核索件数:4件         |              |        |                   | 决的 | 010件;  |  |  |
|        |          |    | -        |                                                                                                    | 00発表者00          |              |        |                   |    |        |  |  |
| 個人ID   | 名前       | 県連 | 法/       | v                                                                                                    | 事業所              | <b>発表者ID</b> | バスワード  | 更新日               |    | 演題     |  |  |
| 7      | 学運太朗     | 東京 | 医療法人(財団) | 南墓勤医協                                                                                                    | 医療法人(財団) 南葛勒医協   |              |        |                   | (  | 1      |  |  |
| 6      | あかつき テスト | 東京 | 医康法人(时団) | 南墓凱医協                                                                                                    | 医療法人(財団) 南葛勤医協   |              | 1000   |                   | 1  | 0 :87  |  |  |
| 5      | 学運 四朗    | 東京 | 医療法人(財団) | 南墓勤医協                                                                                                    | 医療法人(財団) 南葛勤医協   |              |        |                   | 1  | 0 387  |  |  |
| 4      | 学運 テスト   | 東京 | 医療法人(財団) | 南墓勤医協                                                                                                    | 医療法人(財団) 南墓勤医協   |              | , in 1 | Concernant in the | С  | 2 18/  |  |  |
| <明の10  | 9        |    |          |                                                                                                    | 1ベージ[4]          |              |        |                   | 次0 | 01017: |  |  |
|        |          |    |          |                                                                                                    | oo情報保存oo         |              |        |                   |    |        |  |  |
|        |          |    |          | coto保存c:                                                                                                    | 検索結果をxlsx形式で保存しま | EF.          |        |                   |    |        |  |  |
|        |          |    |          | and the second second se |                  |              |        |                   |    |        |  |  |

修正する演題の「演題名」を選択します。

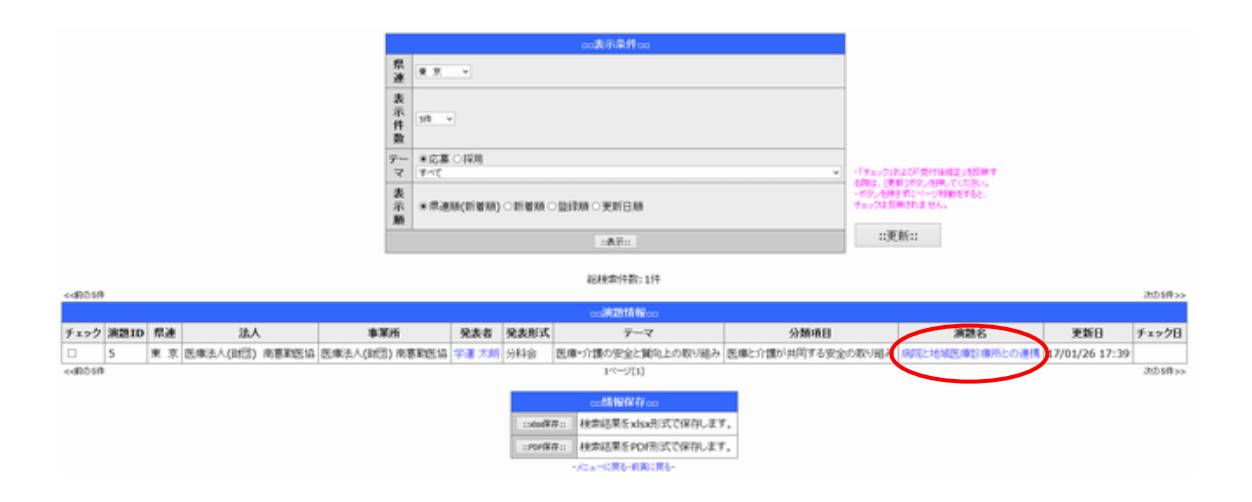

演題が表示されます。

内容を修正して、演題を保存します。

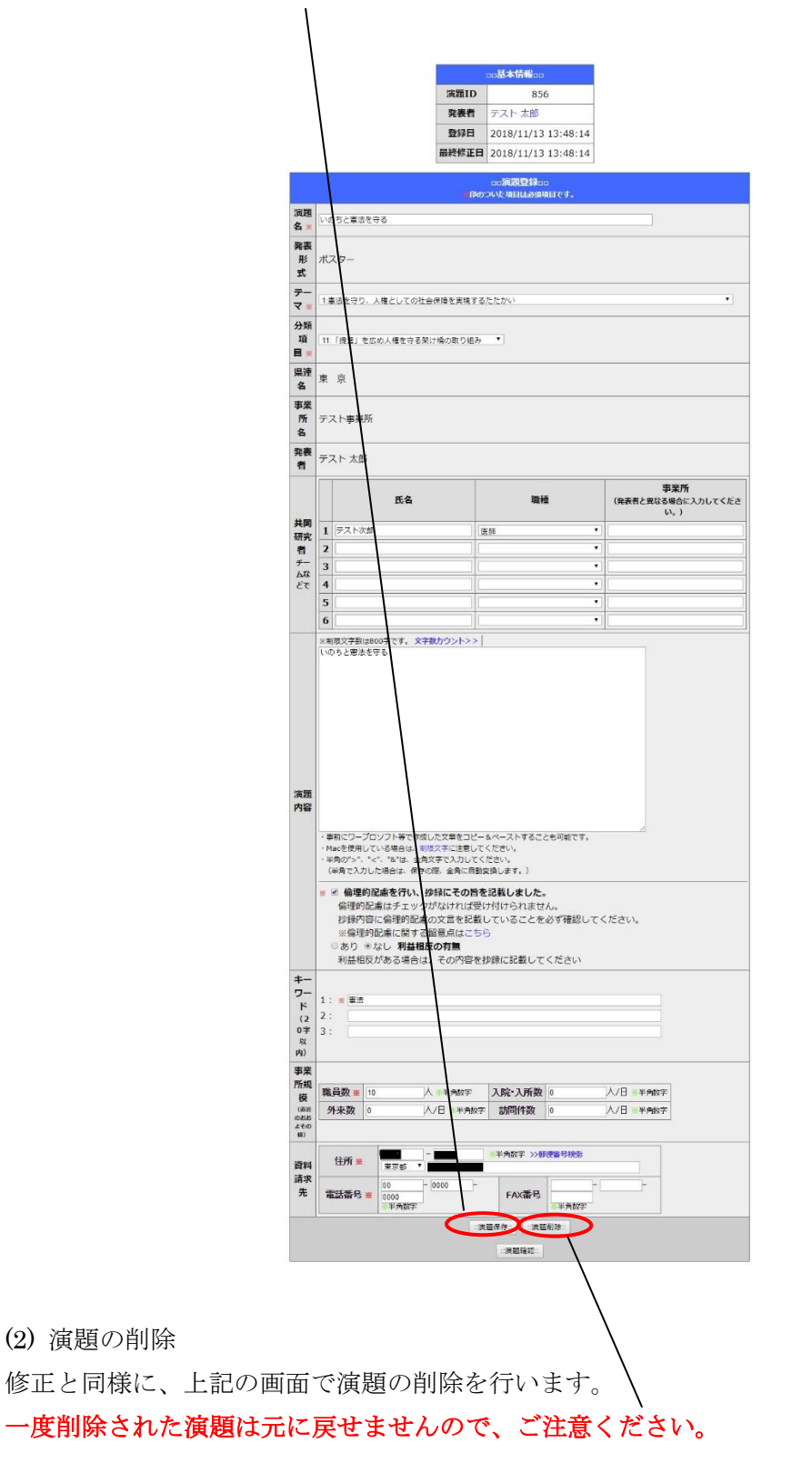

#### 5.4. 発表者情報のxlsxダウンロード

発表者情報のファイルダウンロードが出来ます。

下部のメニューの「xlsx 保存」をクリックし、発表者情報をダウンロードします。

|                    |                   |      |                      |                                  | oo表示条件oo                                    |       |       |     |                                                               |  |  |  |
|--------------------|-------------------|------|----------------------|----------------------------------|---------------------------------------------|-------|-------|-----|---------------------------------------------------------------|--|--|--|
|                    | 祭連 東京 ▽           |      |                      |                                  |                                             |       |       |     |                                                               |  |  |  |
|                    |                   |      | 表示件数                 | 長示件数 10件 ▼                       |                                             |       |       |     |                                                               |  |  |  |
|                    |                   |      | 表示順                  | 表示版 ③県連・法人順(新着順) ○新着順 ○登録順 ○更新日順 |                                             |       |       |     |                                                               |  |  |  |
|                    |                   |      |                      |                                  | ::表示::                                      |       |       |     |                                                               |  |  |  |
|                    |                   |      |                      |                                  | (1)+0.00/+75. 2/+                           |       |       |     |                                                               |  |  |  |
| <4約の10             | (†                |      |                      |                                  | 和时代第1千致:21千                                 |       |       |     | 次の10件>                                                        |  |  |  |
|                    |                   |      |                      |                                  | 00発表者00                                     |       |       |     |                                                               |  |  |  |
| 個人ID               | 名前                | 県連   | 法人                   |                                  | 事業所                                         | 発表者ID | バスワード | 更新日 | 演題                                                            |  |  |  |
|                    |                   |      |                      |                                  |                                             |       |       |     |                                                               |  |  |  |
| 2                  | テストテスト            | 東京   | 医療法人(財団)             | 南墓勤医協                            | 医療法人(財団) 南葛勤医協                              |       |       |     | 1 温加                                                          |  |  |  |
| 2                  | テスト テスト<br>学運 テスト | 東京東京 | 医療法人(財団)<br>医療法人(財団) | 南葛勤医協<br>南葛勤医協                   | 医療法人(財団) 南墓勤医協<br>医療法人(財団) 南墓勤医協            |       |       |     | i 1 38.00 i 0 38.00                                           |  |  |  |
| 2<br>1<br><<\$0.10 | テスト テスト<br>学運 テスト | 東京東京 | 医康法人(时団)<br>医康法人(时団) | 南惠勤医協<br>南惠勤医協                   | 医療法人(財団) 南墓勤医協<br>医療法人(財団) 南墓勤医協<br>1ページ[2] |       |       |     | <ul> <li>▶ 1 追れ</li> <li>▶ 0 追れ</li> <li>次の10件&gt;</li> </ul> |  |  |  |

#### 5.5. 演題情報

「検索対象」の「演題情報」を選択して、「検索」をクリックすると、一覧が表示されます。 ※ 検索条件を指定すると、その内容で演題が絞り込まれます。

|            | □□検索対象の選択□□                                                |
|------------|------------------------------------------------------------|
|            | <b>検索対象</b> 〇発表者情報•演題情報                                    |
|            | co発表者検索co                                                  |
| 県連         | 東京 ~                                                       |
| 法人         | 4×2 ×                                                      |
| 事業所        | 7.7×                                                       |
| 発表者名       | ※姓と名の間は空白1文字を空けてください。<br>※名前の一部分を入力した場合は、その文字を含む名前で読り込みます。 |
| テーマ        | ●応募 ○採用<br>すべて                                             |
| 分類項目       | すべて、                                                       |
| 演題名        |                                                            |
| 演題(含まれる語句) |                                                            |
| 表示順        | ●県連順(新着順) ○新着順 ○登録順 ○更新日順                                  |
|            | *****                                                      |
|            | ·火二a 110戻る·                                                |

表示された検索結果から演題を選択して、演題の修正、削除を行います。

|                              |      |                  |               | 0.01         |            |           |                      |                      |                         |             |      |        |
|------------------------------|------|------------------|---------------|--------------|------------|-----------|----------------------|----------------------|-------------------------|-------------|------|--------|
|                              |      |                  |               |              | ( <b>1</b> |           |                      |                      |                         |             |      |        |
|                              |      |                  | 素示作数          | 18.14        |            |           |                      | 1                    |                         |             |      |        |
|                              |      |                  | P             | +2.8<br>1-10 | 100        |           |                      |                      | (automation and a start |             |      |        |
|                              |      |                  | 大<br>※<br>節   | • 7.81       | ncri te in |           | alm - RHEM           | NEL DE LINER DE      | NINETSA.                |             |      |        |
|                              |      |                  |               | e            |            |           | LIAST:               |                      | ::##:::                 | 1)          |      |        |
|                              |      |                  |               |              |            |           | ALARTHAN 114         |                      |                         |             |      |        |
| -40348                       |      |                  |               |              |            |           |                      |                      |                         |             |      | 305810 |
| a construction of the second |      | 1.000            |               |              |            |           |                      |                      |                         |             |      |        |
| チェック 湯語日                     | 1.11 | AK               | 83/6          | -            | 222        | ABAR      | 7-2                  | 50 MR (8 EE          | 6                       | 328         | 2011 | #x>28  |
| E 5                          | * *  | 医单注入(1853) 电影彩的话 | 00405A0800340 | REAL         | 2.8 2.9    | 1 1142 (2 | 日本・介護の学会と聞いたのない組み 営業 | 1.000/10/10/4 6-96-9 | CROMP NUC               | を利用し申り 勝利した | ***  |        |
| editors                      |      |                  |               |              |            |           | 811-000              |                      |                         |             |      | 3098++ |
|                              |      |                  |               |              |            | 1         |                      |                      |                         |             |      |        |
|                              |      |                  |               |              |            | . model   | HERE WORLD WILLEY,   |                      |                         |             |      |        |
|                              |      |                  |               |              |            |           | HERE REPORT CHILET.  |                      |                         |             |      |        |
|                              |      |                  |               |              |            |           |                      |                      |                         |             |      |        |

#### 5.6. 演題情報のダウンロード

演題情報のファイルダウンロードが出来ます。ファイルの種類は、XLSX、PDF になります。

|                                 |             | 0.11                                                                                                    |              | -8124                          |                                |                                                                                                    |                         |            |         |  |
|---------------------------------|-------------|----------------------------------------------------------------------------------------------------|--------------|--------------------------------|--------------------------------|----------------------------------------------------------------------------------------------------|-------------------------|------------|---------|--|
|                                 |             | 4.9 ×                                                                                                    |              |                                |                                |                                                                                                    |                         |            |         |  |
|                                 | <b>表示件数</b> | 10110                                                                                                    |              |                                |                                |                                                                                                    |                         |            |         |  |
|                                 | 8-14        | *28.000<br>1-15                                                                                                    |              |                                | ·                              | (Automatical and a state of the state of the |                         |            |         |  |
|                                 | 大<br>示<br>勝 | • #.exc210                                                                                                    | NO CIERRIN C | DIM CREEM                      | 177<br>177<br>1417             |                                                                                                    | Nave what               |            |         |  |
|                                 | 1.1         | A                                                                                                    |              | DATE                           |                                | (死所):                                                                                                    |                         |            |         |  |
|                                 |             |                                                                                                    |              | ALREPORT: 114                  |                                |                                                                                                    |                         |            |         |  |
| -didate                         |             |                                                                                                    |              |                                |                                |                                                                                                    |                         |            | 2018.0  |  |
| Far2 3200 53 3A                 | 1.8         | 95                                                                                                    | 21889        | 7-7                            | 99940                          | 1                                                                                                    | 326                     | *20        | # 10-28 |  |
| C 5 # 8 (5#2/005) #88(5) (5#2/0 | #131) #18   | ERCLA THE                                                                                                    |              | 医療・介護の宇宙と聞いたの思い組み              | SAL DOMESTIC AND A DESCRIPTION | IN DELCH                                                                                                    | INCOMENCIAL INCOMENCIAL | a standard |         |  |
| e-dibin                         |             | and a state of the state of the |              | 10-000                         |                                |                                                                                                    |                         |            | 3648++  |  |
|                                 |             |                                                                                                    |              | - MINWE<br>PERSECTION CONTRACT | a                              |                                                                                                    |                         |            |         |  |
|                                 |             |                                                                                                    | - market     | EL DEBRERSPORT CHARLES         | 4                              |                                                                                                    |                         |            |         |  |

## 6. 演題の確認とチェック

(1) メニュー画面

演題の確認・チェックをする場合には、「発表者・演題の検索」をクリックします。

| □□演題発表メニュー□□            |                                          |  |  |  |  |  |  |  |
|-------------------------|------------------------------------------|--|--|--|--|--|--|--|
| ::発表者の追加::              | 新しい発表者を追加します。                            |  |  |  |  |  |  |  |
| ::登録の <mark>削除::</mark> | 発表者と関連する情報を全て削除します。                      |  |  |  |  |  |  |  |
| ::発表者・演題の検索:            | 発表者や演題を検索します。<br>※発表者検索では不採択の発表者も表示されます。 |  |  |  |  |  |  |  |

|            | 00集会参加メニュー00              |
|------------|---------------------------|
| ::参加者の確認:: | 参加者の確認を行います。              |
| ::担当者の確認:: | 県連もしくは各法人ごとの担当者の情報を確認します。 |

(2) 検索画面

次に、「検索対象」の「演題情報」をクリックします。

|            | co発表者検索co                                                  |
|------------|------------------------------------------------------------|
| 県連         | 東 京 ~                                                      |
| 法人         | v 3%t                                                      |
| 事業所        | 7×7 v                                                      |
| 発表者名       | ※姓と名の間は空白1文字を空けてください。<br>※名前の一部分を入力した場合は、その文字を含む名前で絞り込みます。 |
| テーマ        | <ul> <li>⑥応募 〇採用</li> <li>すべて</li> </ul>                   |
| 分類項目       | すべて ~                                                      |
| 演題名        |                                                            |
| 演題(含まれる語句) |                                                            |
| 表示順        | ◎県連順(新着順) ○新着順 ○登録順 ○更新日順                                  |
|            | :!!!!!!!!!!!!!!!!!!!!!!!!!!!!!!!!!!!!!                     |

「検索」をクリックすると、一覧が表示されます。

| (3)    | 演題      | <u>a</u> — | 覧画面                |           |                |     |                |                                           |               |                  |                                                                      |                |                 |          |
|--------|---------|------------|--------------------|-----------|----------------|-----|----------------|-------------------------------------------|---------------|------------------|----------------------------------------------------------------------|----------------|-----------------|----------|
|        | 演題      | 夏の         | 一覧が表               | 示され       | 1まう            | F.  |                |                                           |               |                  |                                                                      |                |                 |          |
|        | 「涧      | 題          | 内容」の               | リンク       | 7 <            |     |                |                                           |               |                  |                                                                      |                |                 |          |
|        | 「発      | 《表         | 者情報」               | のリン       | 17             |     |                |                                           |               |                  |                                                                      |                |                 |          |
|        |         |            |                    |           | 県連 支示作数 いい 支示師 | 8   | Q C BY MINA CI |                                           |               |                  | fractasi<br>tractasi<br>tractasi<br>tractasi<br>tractasi<br>tractasi |                |                 |          |
|        |         |            |                    |           |                |     |                | 6882931                                   | 19            |                  |                                                                      |                |                 | Ad-SH un |
|        | يديردين |            | 2.775              |           | aluca          |     |                |                                           |               |                  |                                                                      | 4.000          | - un - un esta- |          |
| F203   | 3210    | 11.0       | AR.                | 1         | N.R.           | 935 | 238.6.9        | 7-1                                       | (             | 9040             |                                                                      | 325.           | <b>201</b>      | ****28   |
| edits. | 8       | A. A.(     | SWIL-CONT.) HORMES | ce part o | CO) MIERO      |     | and it         | 8/10/10/10/10/10/10/10/10/10/10/10/10/10/ | nerrowals ist | ectiles when eac | CONTRACTOR OF THE                                                    | CONSTANT BUCCO | 2               | 2018     |
|        |         |            |                    |           |                |     | E.             | 11000                                     |               |                  |                                                                      |                |                 |          |
|        |         |            |                    |           |                |     |                | HRIERE NO                                 | AUTOWNAT.     |                  |                                                                      |                |                 |          |
|        |         |            |                    |           |                |     | unita .        | HEREPO                                    | RICCHOLET.    |                  |                                                                      |                |                 |          |
|        |         |            |                    |           |                |     |                | 10041081-03                               | 181-          |                  |                                                                      |                |                 |          |

(4) 演題のチェック

確認した演題に対して、チェックをつけることが出来ます。 左端にある「チェック」欄のチェックをつける演題を選択して、 右上の「更新」をクリックします。

|       |          |              |                    | 2                  |                                         |        | peak to k the                  |                                         |                                                                                                    |     |                   |
|-------|----------|--------------|--------------------|--------------------|-----------------------------------------|--------|--------------------------------|-----------------------------------------|----------------------------------------------------------------------------------------------------|-----|-------------------|
|       |          |              |                    |                    | 教練 キャー・                                 |        |                                |                                         |                                                                                                    |     |                   |
|       |          |              |                    |                    | 義示 :::::::::::::::::::::::::::::::::::: |        |                                |                                         |                                                                                                    |     |                   |
|       |          |              |                    |                    | 9                                       |        |                                |                                         | - (19.2.) / 20.2.107/07/19.0002.1000000<br>Villes (09.6.107) / 109.00000000000000000000000000000000000 |     |                   |
|       |          |              |                    | 1                  | 80 × 0.                                 | ancean | ******                         |                                         |                                                                                                    |     |                   |
|       |          | A7- :: 2.85: |                    |                    |                                         |        |                                |                                         |                                                                                                    |     |                   |
|       |          |              |                    | 2                  |                                         |        | SHARPICE: HE                   | 1 ( ) ( ) ( ) ( ) ( ) ( ) ( ) ( ) ( ) ( |                                                                                                    |     |                   |
| 0.919 |          |              |                    |                    |                                         |        | ACCESSIVE OF                   |                                         |                                                                                                    |     | .80.98+           |
|       | _        |              |                    |                    | 1                                       |        | 10182958 Wash                  | 10 C                                    | 70 7                                                                                                   |     |                   |
| 22    | 清楚<br>ID | 恭進           | ABL                | **/5               | 発表者                                     | 采表形式   | 9-2                            | 分類項目                                    | 3556                                                                                                   | 更新日 | Fx928             |
| )     | 5        | * 7.         | 医康治人(组织) 南草斯医<br>袋 | 医療法人(時間)南寨和医<br>協  | 28.23                                   | 9448   | 医療・介護の安全上観号上の取り組み              | 医療と介護が共同する安全の取り組み                       | のないために用いるの後                                                                                            |     | 17/01/27<br>09:38 |
|       | 4        | 東京           | 医单法人(时的) 未要新死<br>载 | 医療法人(約回)的要和因<br>協  | 学書 9-2.<br>ト                            | #7.9-  | 原発せなの運動に営業者支援の取り組み             | 原発事故・抽ばく対策委員会の取り組<br>み                  | 973                                                                                                    |     | -                 |
|       | 3        | * 7          | 民庫法人(時日) 南寨和医<br>将 | 医病法人(数型) 用原和医<br>協 | 7 <b>0</b> 72                           | 949    | 地域再生、安心して住み続けられるまちついわ取り組<br>み  | まちつくり~HPE花んで                            | (第287-23-                                                                                              |     |                   |
| 0.6/8 |          |              |                    |                    |                                         |        | 1-4-10(30                      |                                         |                                                                                                    |     | 280.989 >>        |
|       |          |              |                    |                    |                                         |        | in the West Constant           |                                         |                                                                                                    |     |                   |
|       |          |              |                    |                    |                                         |        | HERE HERESISTER,               |                                         |                                                                                                    |     |                   |
|       |          |              |                    |                    |                                         |        | HRIERSPORT HRIERSPORT CHALLET. |                                         |                                                                                                    |     |                   |
|       |          |              |                    |                    |                                         |        | 1000-10月から町町二月4-               |                                         |                                                                                                    |     |                   |

これで、確認のチェック情報が保存されました。